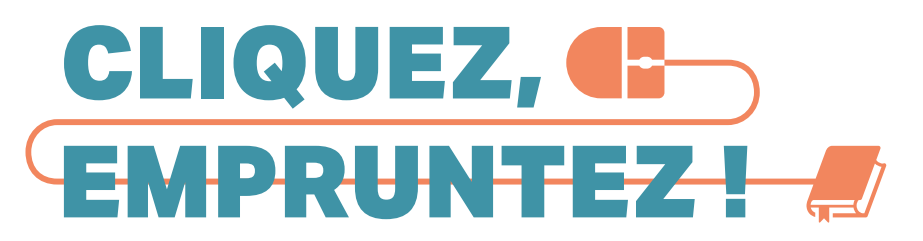

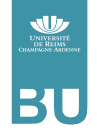

# ou rendez vos documents empruntés sur rendez-vous uniquement

#### Vous êtes étudiant ou enseignant-chercheur à l'URCA :

la Bibliothèque rouvre très progressivement certains services, pour vous permettre de rendre ou d'emprunter des documents. Adressez-nous la liste des documents que vous souhaitez emprunter : nous préparons votre pile de documents, que vous pourrez enlever **sur rendez-vous, à la BU Robert de Sorbon**. Le dispositif de prêts sur rendez-vous permet d'emprunter des documents de quatre bibliothèques : Robert de Sorbon, Moulin de la Housse, Santé et Reims-Éducation. **Attention, les espaces de lecture restent fermés.** 

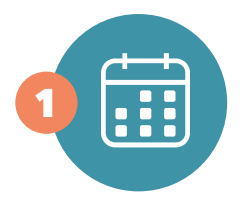

Prenez rendez-vous en envoyant un courriel avec votre nom et prénom à bibliotheque.universitaire @univ-reims.fr

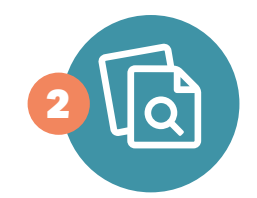

Recherchez les documents disponibles qu'il vous faut sur le catalogue de la Bibliothèque universitaire : www.univ-reims.fr/bu

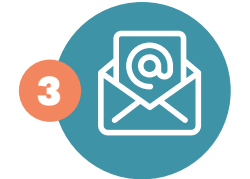

Envoyez votre liste avec la référence du rendez-vous et votre nom et prénom à bibliotheque.universitaire @univ-reims.fr

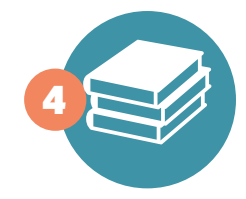

Venez à la BU avec un sac pour récupérer vos prêts et une copie du courriel de RDV (autorisation d'entrer sur le campus) en respectant les **gestes barrières.** 

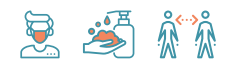

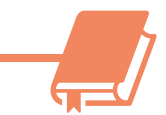

# **Comment créer une liste depuis le catalogue de la Bibliothèque ?**

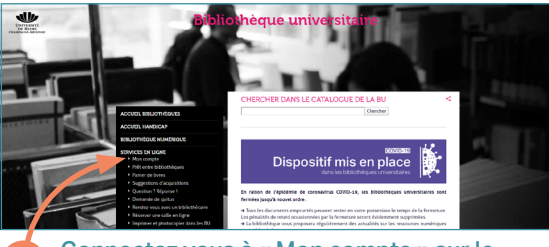

Connectez vous à « Mon compte » sur le portail de la BU : www.univ-reims.fr/bu

| <b>≵</b> _Listes                             |
|----------------------------------------------|
| guar ganiser par : ▼                         |
| Liste temporaire (0)                         |
|                                              |
|                                              |
|                                              |
| 3 Ajoutez une liste (la liste temporaire qui |

les données en cas de sortie la page)

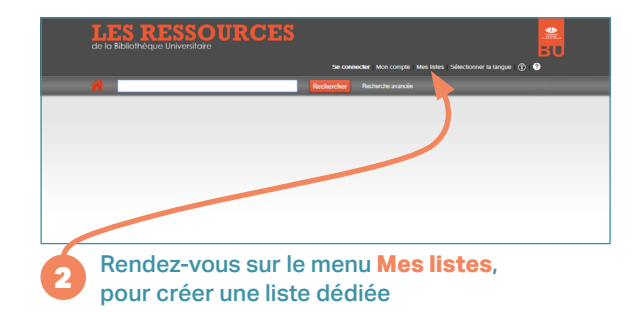

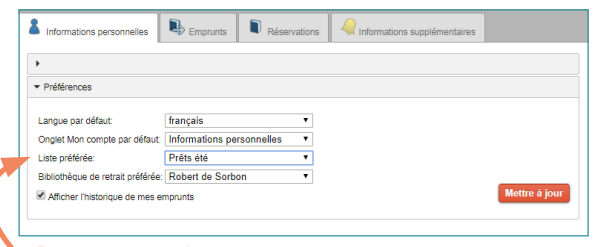

Depuis **Informations personnelles** dans « Mon Compte », vous pouvez choisir cette liste comme liste préférée

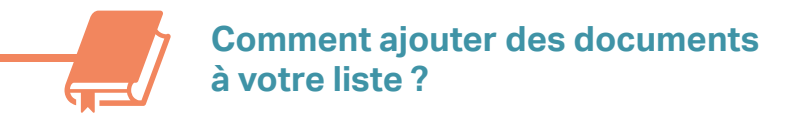

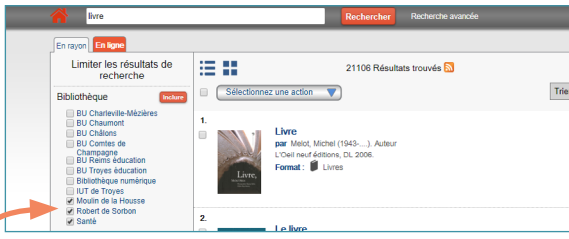

Lancez votre recherche : dans les filtres de gauche, limiter les résultats aux trois BU participant au dispositif

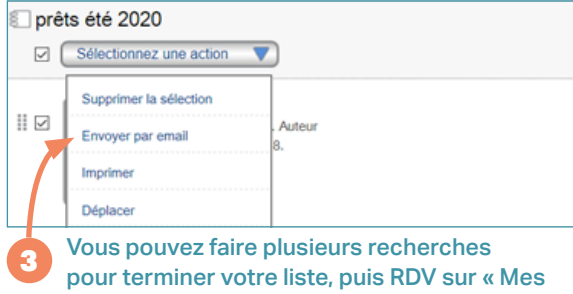

listes » et cliquez sur **Envoyer par email** 

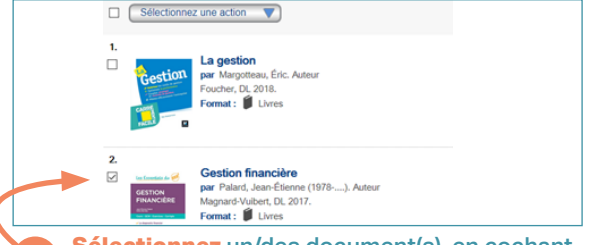

Sélectionnez un/des document(s), en cochant à gauche de la liste. Dans « Sélectionner une action », cliquez sur « Ajouter à Mes listes »

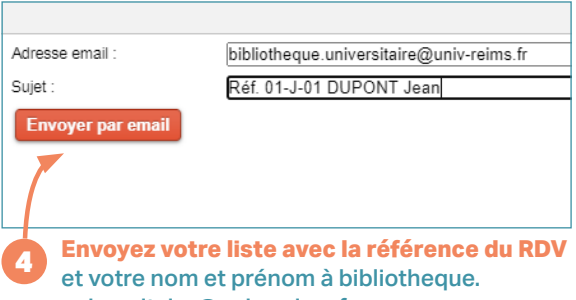

universitaire@univ-reims.fr

Les autres dispositifs à la Bibliothèque dans le cadre de l'épidémie, à retrouver sur **www.univ-reims.fr/bu** 

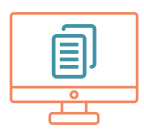

# **Documents numérisés**

La Bibliothèque peut vous envoyer par courriel des scans d'articles ou chapitres de livres issus des collections imprimées et indisponibles dans la Bibliothèque numérique. Nous vous invitons à contacter la BU uniquement par courriel : bibliotheque.universitaire@univ-reims.fr

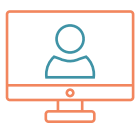

# Rendez-vous avec un bibliothécaire en visio

Pour répondre à vos questions documentaires, vous accompagner dans la rédaction de vos bibliographies, la bibliothèque vous propose des RDV en visio-conférence avec l'application Microsoft Teams.

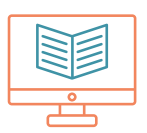

### **Bibliothèque numérique**

Les collections de la Bibliothèque numérique sont accessibles depuis tout poste connecté à Internet, grâce à votre identifiant et votre mot de passe URCA (identifiants du bureau virtuel).

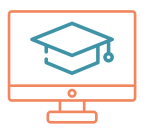

#### **Formation des usagers**

Retrouvez les cours en ligne et les supports de formation de la BU en vous connectant sur Moodle avec vos identifiants de bureau virtuel, rubrique « Bibliothèque universitaire (BU) ». Les cours sont organisés par bibliothèque.

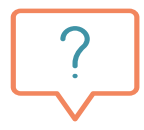

#### Assistance

Pour toute question, nous vous invitons à contacter la BU uniquement par courriel à l'adresse suivante : bibliotheque.universitaire@univ-reims.fr Comment venir à la bibliothèque Robert de Sorbon ? sur rendez-vous uniquement

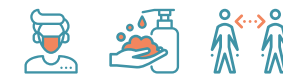

Lors de votre venue, respectez les gestes barrières

# en voiture

accès au parking avenue François Mauriac

coordonnées GPS 49.234382, 4.003494

Plus code 62M3+Q9 Reims

### en bus ou tram

station campus Croix-Rouge

depuis le centre et la gare tram A/B > Debré/TGV

depuis la gare TGV tram B > Neufchâtel

depuis le pôle Santé tram A > Neufchâtel

depuis Moulin de la Housse bus 11 > Croix du Sud

depuis le campus INSPÉ bus 6 > Gare puis Tram A/B

### contacts

bibliotheque.universitaire @univ-reims.fr

av. Mauriac - CS 40019 51726 Reims cedex

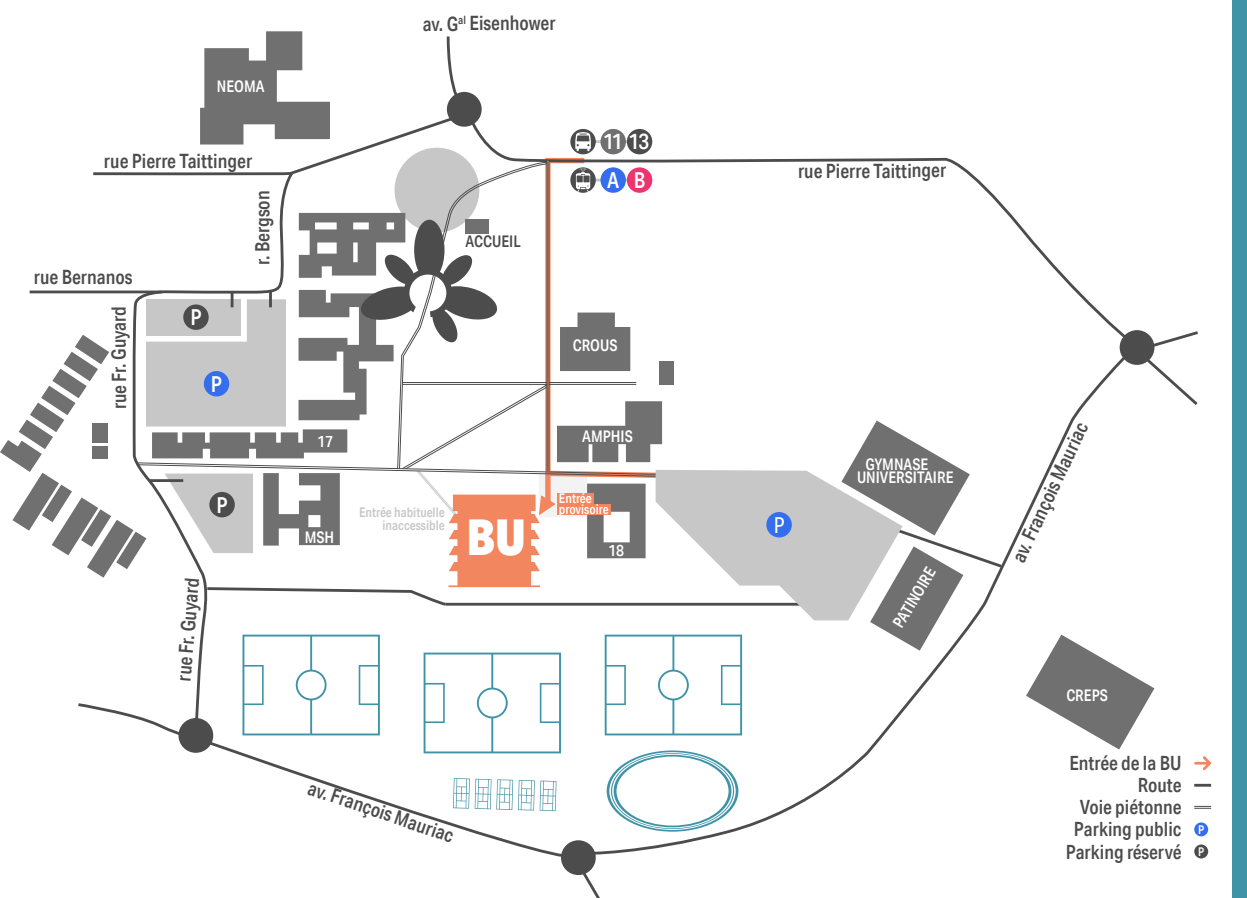